## MODE LECTURE

## FIREFOX

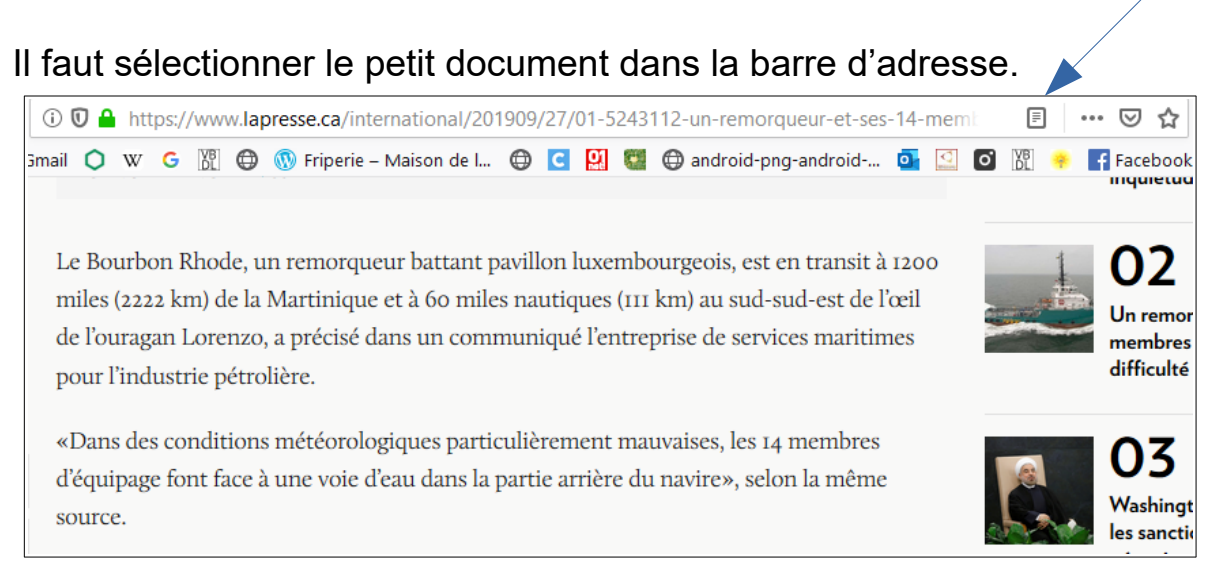

Ensuite, on peut sélectionner des choix d'affichage dans le menu de gauche.

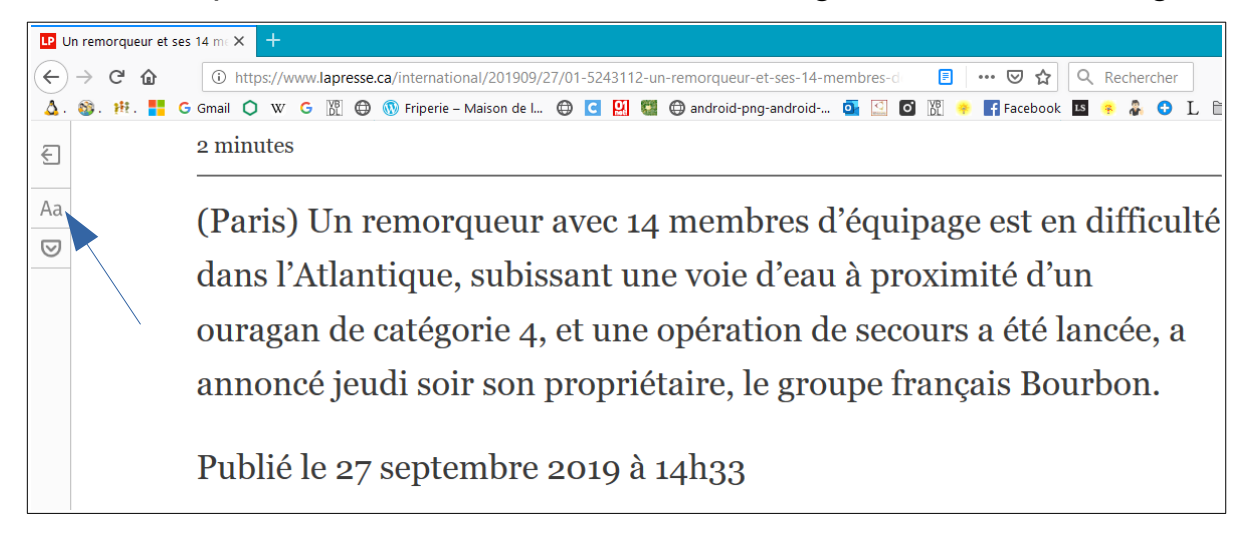

## **GOOGLE CHROME**

Pour cela, il faut taper l'URL suivante : « chrome://flags/#enable-reader-mode », et sélectionner « Enabled »

Pour activer ou désactiver le mode lecture, on clique sur les trois petits traits dans la barre d'adresse.

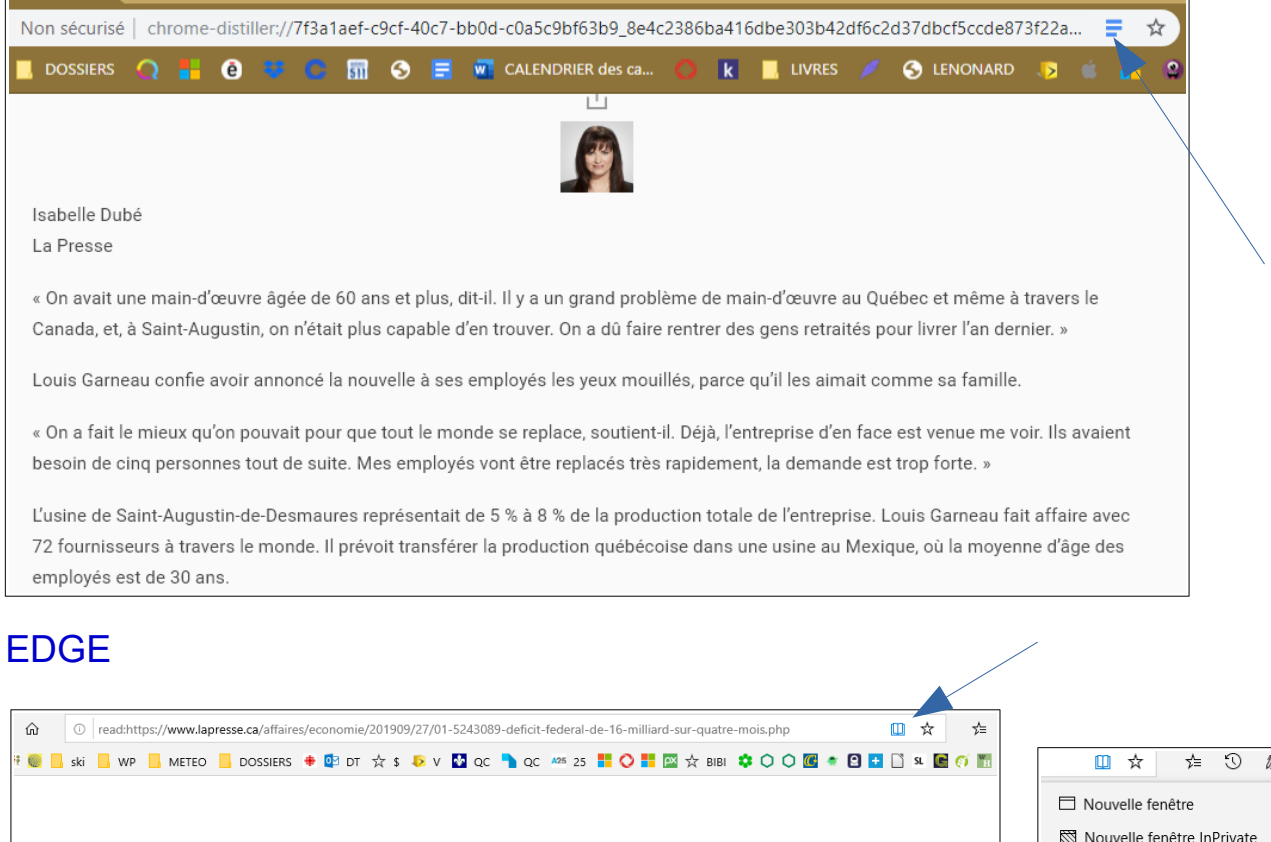

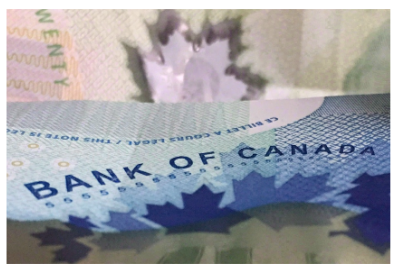

PHOTO ADRIAN WYLD, ARCHIVES LA PRESSE CANADIENNE

(Ottawa) Le gouvernement libéral de Justin Trudeau a cumulé un déficit budgétaire de 1,6 milliard au cours des quatre premiers mois de l'exercice en cours, les dépenses de programmes ayant augmenté de 9,5 % par rapport à la même période l'année précédente, selon les chiffres préliminaires dévoilés par le ministère des Finances.

## La Presse canadienne

En comparaison, le contrôleur financier du ministère indique que le gouvernement avait dégagé un excédent de 4,4 milliards au cours de la même période d'avril à juillet l'année dernière.

La Revue financière indique que la hausse des dépenses fédérales, de 9,1 milliards, est due en grande partie à l'augmentation des charges de programmes directes et aux transferts à d'autres ordres de gouvernement. Les dépenses comprennent notamment 1,9 milliard dans le cadre d'une entente visant à remettre à Terre-Neuve-et-Labrador des fonds provenant de la part du gouvernement fédéral dans le gisement pétrolifère en mer Hibernia.

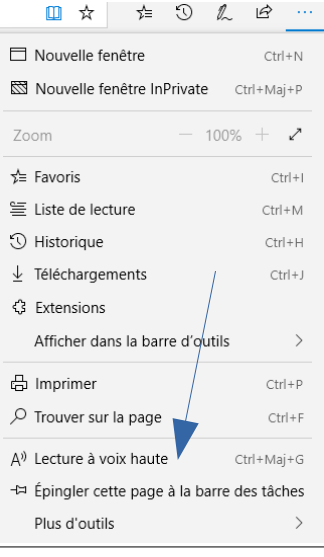

Pour activer le mode lecture, on clique sur le petit livre dans la barre d'adresse. En cliquant sur les trois petits points en haut à droite, on peut choisir une lecture à voix haute.